# Importera larm från EcoStruxure Automation Server till Nimbus

Automation Server (SmartX / AS-P) kan skicka larmhändelser till Nimbus via mail (SMTP). Nimbus har en inbyggd mailserver vilket gör det enkelt konfigurera både Nimbus och AS.

Nimbus installeras på någon centralt placerad server eller arbetsstation och kan ta emot larm-mail från flera AS. Larm kan sedan enkelt vidarebefordras som ex SMS, E-post, SOSAB, MiniCall etc.

# Konfiguration av Automation Server (via Building Operation Workstation)

## **Konfigurera Email**

Gå in på Server Properties och välj Email.

| 🚝 Server 1 - 192.168.123.231 - Building Operatio  | on WorkStation (4.0.3.2101)                                                   | – 🗆 ×            |
|---------------------------------------------------|-------------------------------------------------------------------------------|------------------|
| File Edit View Actions Window Tools               | Help                                                                          |                  |
| Eco <b>愛</b> truxure<br>Building Operation  田 - 特 | • · · · · · · · · · · · · · · · · · · ·                                       | dmin - Schneider |
| 🗲 🔹 🔶 🔹 Server 1 🕨                                |                                                                               | 7 Search C လြ    |
| System Tree 🛛 👻 🖡 🗙                               | Server 1 ×                                                                    | •                |
|                                                   | List View Control Panel Device Discovery Date & Time Communication Properties |                  |
| ▲ 🚳 Server 1                                      | Basic Network Email SNMP References                                           |                  |
| ▲ 🐼 System                                        | General Email Settings                                                        | ^                |
| Audio Control V unor<br>Audio                     | Sender email  as1@nimbus.se                                                   |                  |
| Backup and Restore                                | Maximum queue size 🔻 30 🚔                                                     |                  |
| Connect Settings                                  | Response timeout (s) 🔻 10 🖨                                                   |                  |
| Content Types                                     | Maximum retry count 🔻 5                                                       |                  |
| Domains                                           | Retry time (min) 🔹 30 🖨                                                       |                  |
| EcoStruxure Web Services                          | Primary Email Server Settings                                                 | ^                |
| Extended Permissions External Log Storage         | Primary host • 192.168.123.84                                                 |                  |
| Federation Configurations                         | Primary user name                                                             |                  |
| Firmware Hardware                                 | Primary password                                                              |                  |
| Interface Manager                                 |                                                                               |                  |
| LicenseManager                                    |                                                                               |                  |
| Modules                                           |                                                                               |                  |
| Notification Files                                | Primary port • 25                                                             |                  |
| Performance     Ports                             | Secondary Email Server Settings                                               | ^                |
| ▶ 🖟 Progress Manager                              | Secondary host                                                                |                  |
| Semantics     SmartDrivers                        | Secondary user name                                                           |                  |
| Tasks                                             | Secondary password                                                            |                  |
| Time Settings     Dograde History                 | Confirm password                                                              |                  |
| Zoning                                            | Secondary encryption method  TLS                                              |                  |
| Bindings Diagnostics     Change Control           | Secondary port 🔹 587                                                          |                  |
| Engineering                                       |                                                                               |                  |
| . 🙆 carrate Manager 🔛                             |                                                                               |                  |

**Primary host:** *x.x.x.x* IP-adressen till den server som har Nimbus installerat

| Primary port: | 25       | Denna port är per default 25 i Nimbus, men om man har flera olika system som mailar in till<br>Nimbus är det lämpligt lägga dem på olika portar, ex:<br>Automation Server på 10025<br>Fidelix på 10026<br>WebPort på 10027<br>osv. I annat fall kommer Nimbus få svårt veta vilken avkodningsalgoritm som ska användas<br>för mail som kommer in och man kan få konstiga resultat. |
|---------------|----------|----------------------------------------------------------------------------------------------------|
| Avsändare:    | valfritt | Strukturen på avsändaren är väsentlig om man har flera AS som mailar in och man vill<br>kunna skilja på dem. Avsändaradressen kommer att hamna i Nimbus på fält Area [t1] och<br>kan därför användas som filterkriteria i profilerna. Ex på avsändare:<br>as01@domain.se<br>as02@domain.se<br>as03@domain.se                                                                       |

Primary encryption method: None

## **Konfigurera Notification**

Välj New Object på servern och välj Notification ->Alarm Triggered Notification, ange Nimbus som Name.

| Zerver 1 - 192.168.123.231 - Building Operation   | on WorkStation (4.0.3.2101)                                                                                                    |                            |                                                                                                    | – 🗆 X                                     |
|---------------------------------------------------|----------------------------------------------------------------------------------------------------|----------------------------|----------------------------------------------------------------------------------------------------|-------------------------------------------|
| File Edit View Actions Window Tools               | Help                                                                                                    |                            |                                                                                                    |                                           |
| Eco <b>愛</b> truxure<br>Building Operation  田 - 特 | ♡ (⊕ - 🖆 🖯 🖗 🖬 🕻                                                                                                    | 1 fi (~ 2 (~ ?             | 🔏 🔮 Connected to: Server 1 🛛 🔗 admin                                                                                                    | Schneider<br>Electric                     |
| ← · → · Server 1 ► Nimbus ►                       |                                                                                                    |                            | $\nabla$                                                                                                    | Search 🔍 රැු 🔍                            |
| System Tree 🔹 🖣 🗙                                 | Nimbus ×                                                                                                    |                            |                                                                                                    | -                                         |
|                                                   |                                                                                                    |                            |                                                                                                    |                                           |
| Server 1                                          | Status                                                                                                    | Enabled 🔻                  |                                                                                                    |                                           |
| System In Bus                                     | Activation schedule                                                                                                    | Null                       |                                                                                                    |                                           |
| N2 IF                                             | Report template                                                                                                    | Null                       |                                                                                                    |                                           |
| V Vimbus                                          | Decimal symbol                                                                                                    | . •                        |                                                                                                    |                                           |
|                                                   | Localization                                                                                                    | en-US 🔻                    |                                                                                                    |                                           |
|                                                   | System of measurement                                                                                                    | As configured in objects 💌 |                                                                                                    |                                           |
|                                                   | Report format                                                                                                    | Text 💌                     |                                                                                                    |                                           |
|                                                   | Notification text                                                                                                    |                            |                                                                                                    |                                           |
|                                                   | State: @(AlarmState)<br>Previous:@(PreviousAlarm<br>AckDate: @(AcknowLedgeTim<br>Priority: @(Priority)<br>Object: @(Source)<br>Date: @(TimeStamp)<br>Text: @(AlarmText) @(Messi | State)<br>e)<br>ageText)   | Quick filter<br>Acknowledge time @(AcknowledgeTin<br>Acknowledged by @(AcknowledgedBy<br>Acknowledgement required @(AckReq<br>Action message @(ActionMessage)<br>Active alarm enrollment @(ActiveAlarn<br>Added action notes @(AddedActionMe<br>Added cause notes @(AddedCauseNot<br>Added checklist steps @(AddedCauseNot<br>Added checklist steps @(AddedCauseNot<br>Added checklist steps @(AddedCauseNot<br>Added checklist steps @(AddedCauseNot<br>Added checklist steps @(AddedCauseNot<br>Added checklist steps @(AddedCauseNot<br>Added checklist steps @(AddedCauseNot<br>Adarm text @(AlarmText)<br>Assigned state @(AssignedToDor<br>Assigned to ID @(AssignedID) | ne () () () () () () () () () () () () () |
|                                                   | Substitute missing data with                                                                                                    |                            |                                                                                                    |                                           |
|                                                   | Distribution method                                                                                                    |                            |                                                                                                    | M                                         |

Sätt Localization till en-US

Ange Notification text till

State: @(AlarmState) Previous: @(PreviousAlarmState) AckDate: @(AcknowledgeTime) Priority: @(Priority) Object: @(Source) Date: @(TimeStamp) Text: @(AlarmText) @(MessageText)

Vad som skickas i *Object:, Text:* samt *Priority:* kan ändras om man vill att annan information ska skickas till Nimbus. De övriga fälten måste vara enligt ovan.

Kryssa i enbart checkboxarna vid 'Notify on transition to:' Normal state samt Alarm state.

Filtrera vilka Priority och Category som ska skickas genom att lägga till en Condition för det.

#### Lägg till en Distribution method - Email

| 🚝 Configure Email              |                | ?  | ×    |
|--------------------------------|----------------|----|------|
| Subject<br>To users and groups | Obj: @(Source) |    |      |
| To email address               | larm@nimbus.se |    |      |
| Send as attachment             |                |    |      |
|                                |                |    |      |
|                                | ОК             | Ca | ncel |

### Ange Subject till Obj: @(Source)

Det är viktigt att Subject börjar på Obj: annars kommer Nimbus inte känna igen det som ett AS mail.

Nedre delen av Notification kommer se ut ungefär såhär:

| ← · → · Server 1 · Nimbus · |                              |                   |             | V Sear                                    | ch C, Q     |
|-----------------------------|------------------------------|-------------------|-------------|-------------------------------------------|-------------|
| System Tree • I ×           | Nimbus × 🖫                   |                   |             |                                           | •           |
| Υ LT                        |                              |                   |             | Added action notes @(AddedActionNotes)    | -           |
| ▲ 🚳 Server 1                |                              |                   |             | Added cause notes @(AddedCauseNotes)      |             |
| System                      |                              |                   |             | Added checklist steps @(AddedChecklistSte | ps)         |
|                             |                              |                   |             | Alarm state @(AlarmState)                 |             |
| Nimbus                      |                              |                   |             | Alarm text @(AlarmText)                   |             |
|                             |                              |                   |             | Assigned state @(AssignedState)           |             |
|                             |                              |                   |             | Assigned to domain @(AssignedToDomain)    |             |
|                             |                              |                   |             | Assigned to ID @(AssignedID)              | -           |
|                             |                              |                   |             |                                           |             |
|                             | Substitute missing data with |                   |             |                                           |             |
|                             | Distribution method          |                   |             |                                           |             |
|                             | ⊕ 🖉 🖻                        |                   |             |                                           |             |
|                             | Name                         | Туре              |             |                                           |             |
|                             | Nimbua                       | Email             |             |                                           |             |
|                             | Millibus                     | Lillali           |             |                                           |             |
|                             | Filter Settings              |                   |             |                                           |             |
|                             | Notify on transition to      | Normal state      | Alarm state |                                           |             |
|                             |                              | Acknowledge state | Reset state |                                           |             |
|                             |                              | Dicabled state    | Equit state |                                           |             |
|                             |                              |                   |             |                                           |             |
|                             | $\oplus$                     |                   |             |                                           | 🛱 Clear all |
|                             |                              |                   |             |                                           |             |
|                             | and Priority:                | 100               | ×           | to: 200                                   | ⊕ ≜         |
|                             |                              |                   |             |                                           |             |
|                             |                              |                   |             |                                           |             |
|                             |                              |                   |             |                                           | 7           |

## Konfigurera Nimbus för att importera larm via SMTP

Starta Nimbus Explorer - högerklicka och välj 'Kör som Administratör' - via genvägen (om det inte är förinställt). Nimbus Explorer ska alltid startas som Administratör.

Välj Inställningar -> SCADA Import

| 🐼 Nimbus Explorer 3.00.03 ß3 - <no name=""> / [inga användare]</no>          |          |                               |         |  |  |  |
|------------------------------------------------------------------------------|----------|-------------------------------|---------|--|--|--|
| Arkiv                                                                        | Ins      | tällningar Logg               |         |  |  |  |
| ا 😂                                                                          |          | Användare                     | N 🔁 😥 🔊 |  |  |  |
|                                                                              |          | Mottagare<br>Larmruttprofiler |         |  |  |  |
|                                                                              |          | Mottagartyper                 |         |  |  |  |
|                                                                              |          | SCADA import                  |         |  |  |  |
|                                                                              |          | Server inställningar          |         |  |  |  |
|                                                                              | <b>√</b> | Verktygsfält                  |         |  |  |  |
| C.\ProgramData\TroSoft\Nimbus Alarm Server 3\Project STOP 2016-02-27 13:05 🥢 |          |                               |         |  |  |  |

Välj SCADA System -> Lägg till SCADA Import -> Schneider Electric Xenta / StruxureWare Automation Server (SMTP)

| 🚇 Nimbus - SCADA import                                          | _          |   | × |
|------------------------------------------------------------------|------------|---|---|
| SCADA System                                                     |            |   |   |
| Nimbus - SCADA import                                            |            |   |   |
| Schneider Electric Xenta / StruxureWare Automation Server (SMTP) |            |   |   |
|                                                                  |            |   |   |
|                                                                  |            |   |   |
|                                                                  |            |   |   |
|                                                                  |            |   |   |
|                                                                  |            |   |   |
|                                                                  | [ <b>?</b> |   |   |
|                                                                  | Avbryt     | 0 | k |

Starta om Nimbus Server.

## Brandvägg i servern

Lägg till en brandväggsregel för den port som används (den är default 25, se nedan för att eventuellt byta port i Nimbus).

Enklast är att göra en regel som tillåter processen *NimServer.exe* att agera TCP-server. Tänk på att även eventuellt antispam-filter kan störa mailtrafiken från UltraBase till Nimbus.

### Byta portnummer

Om man vill byta portnummer så öppnar man *Nimbus\_Server.ini* med Notepad. Ini-filen ligger i projekt-mappen som visas längst ner till höger i Nimbus Explorer. Högerklicka på sökvägen för att öppna utforskaren direkt i mappen.

Leta reda på sektionen [TCPIP], avmarkera parametern SpecificPortForSMTP\_XENTA och ange det nya portnumret. Importalgoritmen för AS är samma som för Xenta, därav att namnet hänger kvar.

```
*C:\ProgramData\TroSoft\Nimbus Alarm Server 3\Project\Nimbus_Server.ini - Notepad++
                                                                                         ×
<u>File Edit Search View Encoding Language Settings Tools Macro Run Plugins Window ?</u>
                                                                                                Х
                                                                                                >>
|2 🖶 🖶 🕼 🕼 🕼 🕼 🕼 | ⊅ c | 曲 🦕 | ≪ < | 🖫 🔤 | 三 1 第 🖉 🔊 | ● | ● 🗩 🔤 | 크 🖽
🔚 Nimbus_Server.ini 🗵
468
       ;SMTPBind=192.168.123.80
                                                                                                ٨
469
470
471
      ; SMTP ports for each system if you wish to use different ports for each system
472
      ; (these must be unique amongst all SMTP SCADA imports)
473
      ; This also ensures the parsing is made correctly, though the server will not try to
474
      ; parse using only the subject and body field, it will also determine parsing method
      ; number.
475
476
      ;
477
      ;SpecificPortForSMTP_Fidelix=10025
      ;SpecificPortForSMTP_Beijer=10025
478
      ;SpecificPortForSMTP_WDC=10025
479
      ;SpecificPortForSMTP_NetBiter=10025
480
      ;SpecificPortForSMTP_Energo=10025
481
       :SpecificPortForSMTP_GenericMail=10025
482
483 SpecificPortForSMTP_Xenta=10025
484
       ;SpecificFortForSMTF 1MSE-10025
485
      ;SpecificPortForSMTP Bastec=10025
486
      ;SpecificPortForSMTP InuI30=10025
487
      ;SpecificPortForSMTP SwegonGold=10025
488
      ;SpecificPortForSMTP MSEA=10025
489
       ;SpecificPortForSMTP_OmronPLC=10025
490
       ;SpecificPortForSMTP_Integra=10025
491
       ;SpecificPortForSMTP_Diana=10025
492
       ;SpecificPortForSMTP Thermia=10025
493
       ;SpecificPortForSMTP MWV=10025
494
       ;SpecificPortForSMTP DesigoCC=10025
495
       ;SpecificPortForSMTP_TrendSMTP=10025
496
497
       :
498
      ; The port we are listening at for incoming Nimbus requests (other Nimbus Alarm Serve
499
      ;
500
      NimbusPort=12418
501
502
      ; The port we are listening at for incoming RAW printer monitor requests
503
                                                                                              >
<
MS ini file
                                                                                             INS
            length: 32 759 lines: 1 037 Ln: 483 Col: 1 Sel: 0 | 0
                                                                  Windows (CR LF) ANSI
```

Efter att Nimbus\_Server.ini är sparat så måste Nimbus Server startas om.

### Skicka testlarm

### Börja med att öppna debug-fönstret i Nimbus via Logg -> Visa debugfönstret

#### Generera ett larm som ska skickas vidare

| 🗞 Nimbus - Del | bug               |              | — —                                                                                      | ×  |
|----------------|-------------------|--------------|------------------------------------------------------------------------------------------|----|
|                | Källa/Destination | Tid          | Data                                                                                     |    |
| → TX           | SCADA             | 14:00:58.427 | 220 trosoft.se Nimbus Mail server ready (your IP is 192.168.123.231:42898)<1             | 3> |
| 🗲 RX           | SCADA             | 14:00:58.429 | EHL0 AS-P-18DA6D<13><10>                                                                 |    |
| → TX           | SCADA             | 14:00:58.429 | 500 syntax error<13><10>                                                                 |    |
| 🗲 RX           | SCADA             | 14:00:58.430 | HELO AS-P-18DA6D<13><10>                                                                 |    |
| → TX           | SCADA             | 14:00:58.430 | 250 trosoft.se<13><10>                                                                   |    |
| 🗲 RX           | SCADA             | 14:00:58.432 | MAIL FROM: <as1@nimbus.se>&lt;13&gt;&lt;10&gt;</as1@nimbus.se>                           |    |
| → TX           | SCADA             | 14:00:58.432 | 250 OK<13><10>                                                                           |    |
| 🗲 RX           | SCADA             | 14:00:58.433 | RCPT TO: <larm@nimbus.se>&lt;13&gt;&lt;10&gt;</larm@nimbus.se>                           |    |
| → TX           | SCADA             | 14:00:58.433 | 250 OK<13><10>                                                                           |    |
| 🗲 RX           | SCADA             | 14:00:58.434 | DATA<13><10>                                                                             |    |
| → TX           | SCADA             | 14:00:58.434 | 354 Start mail input; end with <crlf>.<crlf>&lt;13&gt;&lt;10&gt;</crlf></crlf>           |    |
| 🗲 RX           | SCADA             | 14:00:58.436 | Date: Mon, 9 Jan 2023 06:39:25 GMT<13><10>                                               |    |
| 🗲 BX           | SCADA             | 14:00:58.436 | <ul> <li>Content-Type: multipart/mixed; boundary=MIME_boundary_62966BB652F234</li> </ul> | ۹D |
| 🗲 BX           | SCADA             | 14:00:58.436 | From: as1@nimbus.se<13><10>                                                              |    |
| 🗲 RX           | SCADA             | 14:00:58.436 | Subject: Obj: /Server1/N21F/AHU1/AI2_L<13><10>                                           |    |
| 🗲 RX           | SCADA             | 14:00:58.436 | To: <larm@nimbus.se>&lt;13&gt;&lt;10&gt;</larm@nimbus.se>                                |    |
| 🗲 RX           | SCADA             | 14:00:58.436 | Mime-Version: 1.0<13><10>                                                                |    |
| 🗲 RX           | SCADA             | 14:00:58.436 | <13><10>MIME_boundary_62966BB652F23AD7<13><10>                                           |    |
| 🗲 RX           | SCADA             | 14:00:58.436 | Content-Type: text/plain; charset=utf-8<13><10>                                          |    |
| 🗲 BX           | SCADA             | 14:00:58.436 | Content-Transfer-Encoding: quoted-printable<13><10>                                      |    |
| 🗲 RX           | SCADA             | 14:00:58.436 | Content-Disposition: inline<13><10>                                                      |    |
| 🗲 RX           | SCADA             | 14:00:58.436 | <13><10>State: Alarm<13><10>                                                             |    |
| 🗲 RX           | SCADA             | 14:00:58.436 | Previous: Reset<13><10>                                                                  |    |
| 🗲 RX           | SCADA             | 14:00:58.436 | AckDate:=20<13><10>                                                                      |    |
| 🗲 RX           | SCADA             | 14:00:58.436 | Priority: 100<13><10>                                                                    |    |
| 🗲 RX           | SCADA             | 14:00:58.436 | Object: /Server 1/N2 IF/AHU1/AI2_L<13><10>                                               |    |
| 🗲 RX           | SCADA             | 14:00:58.436 | Date: 2023-01-09 06:39:25 +0H<13><10>                                                    |    |
| 🗲 RX           | SCADA             | 14:00:58.436 | Text: H=C3=B6g temperatur<13><10>                                                        |    |
| 🗲 BX           | SCADA             | 14:00:58.436 | MIME_boundary_62966BB652F23AD7<13><10>                                                   |    |
| 🗲 RX           | SCADA             | 14:00:58.436 | .<13><10>                                                                                |    |
| → TX           | SCADA             | 14:00:58.436 | 250 OK<13><10>                                                                           |    |
| 🗲 RX           | SCADA             | 14:00:58.440 | QUIT<13><10>                                                                             |    |
| → TX           | SCADA             | 14:00:58.440 | 221 trosoft.se Service Closing<13><10>                                                   |    |

I Debug-fönstret dyker något liknande ovanstående trafik upp. Om det inte kommer in någon trafik så är det sannolikt problem med brandväggen eller att portnumret inte stämmer.

Titta i Nimbus Explorer att mailet kunde tolkas som ett AS-larm, t ex:

| 🔞 Nimbus Explorer 3        | .00.28 ß1 - Test / [inga använd          | lare]                                                  | _        |           | ×      |
|----------------------------|------------------------------------------|--------------------------------------------------------|----------|-----------|--------|
| Arkiv Inställningar        | Logg                                     |                                                        |          |           |        |
| 💩 🐼 🥝                      | 1. 1. 1. 1. 1. 1. 1. 1. 1. 1. 1. 1. 1. 1 | k 🚱 💫 🖉                                                |          |           |        |
| and 19B2 2023-01-12 14:0 🚵 | 0:58 /Server 1/N2 IF/AHU1/AI2            | L - Hög temperatur                                     |          |           |        |
|                            |                                          |                                                        |          |           |        |
|                            | ⑦ Larmhändelsinfo - /Serv                | ver 1/N2 IF/AHU1/AI2 L 🛛 🗖                             | $\times$ |           |        |
|                            | Verktyg                                  |                                                        |          |           |        |
|                            | Fält                                     | Värde                                                  |          |           |        |
|                            | Status som siffra:                       | 1                                                      |          |           |        |
|                            | Status som text:<br>Tag [t0]:            | /Server 1/N2 IF/AHU1/AI2 L                             |          |           |        |
|                            | Area [t1]:                               | as1@nimbus.se                                          |          |           |        |
|                            | Kategori [t2]:<br>Namn [t3]:             | 100                                                    |          | 01-12  14 | 1:02 🔏 |
|                            | Beskrivning [t4]:                        | Hög temperatur                                         |          |           |        |
|                            | Status från SCADA [t5]:                  | Alarm                                                  |          |           |        |
|                            | PC Datum:                                | 2023-01-12                                             |          |           |        |
|                            | PC Tid:                                  | 14:00:58                                               |          |           |        |
|                            | SCADA Datum:                             | 2023-01-09<br>06:20:25                                 |          |           |        |
|                            | SCADA System Nummer:                     | 33                                                     |          |           |        |
|                            | SCADA System Beskrivning:                | Schneider Electric Xenta / StruxureWare Automation Ser | ver (SM  |           |        |
|                            | <                                        |                                                        | >        |           |        |